## **Instructions for Requesting Final Transcripts**

To request that your final transcript be sent to the college you have decided to attend, please follow these steps in your <u>Naviance Student</u> account:

- 1. Complete the Graduation Survey;
- 2. Click on the "Colleges" menu, then select "Colleges I'm Applying to;"
- Check the box next to the college you plan to attend, then click the "+ REQUEST TRANSCRIPTS" link;
- 4. On the next page, select "Final" for the question "What type of transcript are you requesting?" and double check that the college selected is the college you will attend;
- 5. Click "Request and Finish."
- 6. Your final transcript will be sent to this college at the end of the school year once your final grades are in.